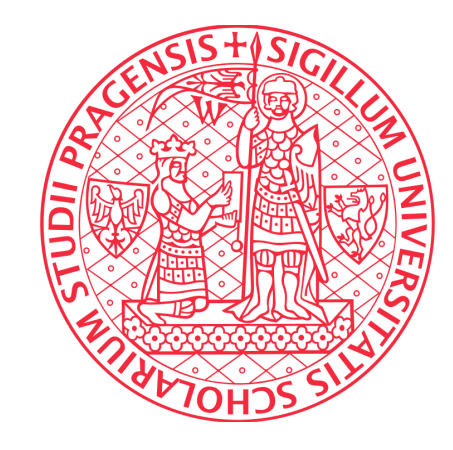

# Ústřední knihovna Univerzity Karlovy

# Návod na import publikací ze Scopusu do ORCID

(pomocí Scopus Author ID)

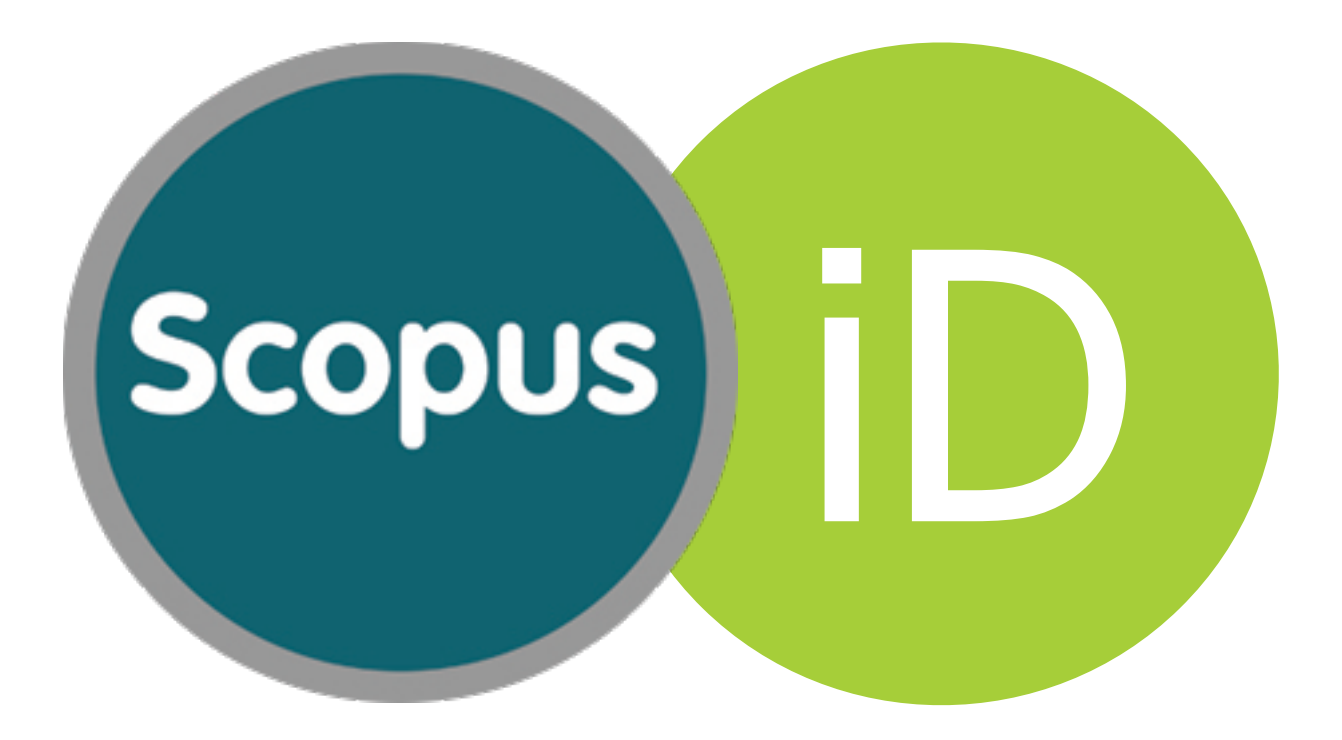

# Výhody

- identifikujete své publikace ve svém profilu Scopus Author ID
- upravíte si svůj profil (doplníte varianty jména, apod.)
- sjednotíte své mnohonásobné profily ve Scopusu
- propojíte si Scopus Author ID s ORCID
- Vaše publikace ve Scopusu budou importovány do ORCID profilu

# Obsah

| 1. Přihlašte se do svého ORCID účtu                         | 5  |
|-------------------------------------------------------------|----|
| 2. Zvolte si Scopus to ORCID v záložce works                | 6  |
| 3. Najděte se v databázi Scopus                             | 7  |
| 4. Vyberte Váš profil                                       | 8  |
| 5. Zvolte si preferované jméno                              | 9  |
| 6. Zkontrolujte si své publikace                            | 10 |
| 7. Zkontrolujte si svůj profil                              | 13 |
| 8. Zašlete Scopus author ID do svého orcid účtu             | 14 |
| 9. Odešlete své publikace ze Scopusu do svého profilu ORCID | 15 |

# 1. PŘIHLAŠTE SE DO SVÉHO ORCID ÚČTU.

Přihlásit se můžete na stránce <u>http://orcid.org</u>.

Dvě možnosti přihlášení:

- 1. přes osobní ORCID účet, kde vyplníte svůj e-mail a heslo (Personal Account)
- 2. nebo institucionální přístup (Institutional Account) doporučujeme.

Pomocí svého univerzitního čísla a hesla propojíte svůj univerzitní účet se svým ORCID účtem. Potřebujete-li pomoc s přihlašovacím jménem nebo heslem ve svém univerzitním účtu. navštivte stránkv www.cas.cuni.cz

|   | Sign in us                       | ing your                |  |
|---|----------------------------------|-------------------------|--|
|   | Personal Account                 | m Institutional Account |  |
|   | Sign in with an instit           | tutional account 🥝      |  |
| ( | Use a suggested selection:       |                         |  |
|   | Univerzita Karlova               |                         |  |
|   | Or enter your organization's nan | ne                      |  |
|   |                                  | Continue                |  |
|   | Allow me to pick from a list     |                         |  |
|   | Don't have an ORCID              | iD yet? Register now    |  |
|   |                                  |                         |  |

Ústřední knihovna Univerzity Karlovy

#### 2. ZVOLTE SI SCOPUS TO ORCID V ZÁLOŽCE WORKS

a) Na hlavní stránce najeďte v záložce Works na + Add works a klikněte na Search & link

| ✓ Works (0)                                                                                    | + Add works     | Lt Sort |
|------------------------------------------------------------------------------------------------|-----------------|---------|
| LINK WORKS Hide link works                                                                     | 🕈 Search & link |         |
| ORCID works with our member organizations to make it easy to connect your ORCID iD and link to | Import BibTeX   |         |
| records. Choose one of the link wizards to get started. More information about linking works   | + Add manually  |         |

b) Vyhledejte *Scopus to ORCID* v seznamu

#### Scopus to ORCID

Import your Identifier, profile and publications. The wizard helps you find the correct Scopus pro...

Následně jste automaticky přesměrováni na stránky databáze Scopus.

Ústřední knihovna Univerzity Karlovy

#### 3. NAJDĚTE SE V DATABÁZI SCOPUS

Je možné, že Vás Scopus nenalezl. V tom případě doplněte jméno pod kterým by mohly být uvedeny Vaše publikace v databázi Scopus.

#### Send Scopus Author details and publication list to ORCID

Your publications on Scopus may be spread over a number of different Author profiles, because these are generated automatically.

In order to create a single profile containing the correct publications, please follow the steps in this wizard.

On completion, any changes will be sent as corrections to Scopus.

To locate all Author ID's please provide all the name variants under which you have published below.

| Last name   | Initials or First name                 |                                                                                                   |
|-------------|----------------------------------------|---------------------------------------------------------------------------------------------------|
| Havránková  | Zuzana                                 |                                                                                                   |
| E.g., Smith | E.g., J.L.                             |                                                                                                   |
|             |                                        |                                                                                                   |
|             |                                        | C Add affiliation   C Add name variant   Start                                                    |
|             |                                        |                                                                                                   |
|             | Last name<br>Havránková<br>E.g., Smith | Last name     Initials or First name       Havránková     Zuzana       E.g., Smith     E.g., J.L. |

Poté klikněte na tlačítko Start

#### 4. VYBERTE VÁŠ PROFIL

Nyní se vyhledal Váš profil, který odpovídá Vašemu jménu. Pokud se nalezlo více Vašich profilů, zvolte všechny.

|                                          | Scopus ORCID                                                                                                    |                                      |                              |    |
|------------------------------------------|----------------------------------------------------------------------------------------------------|--------------------------------------|------------------------------|----|
| a) Zaškrtněte<br>všechny Vaše<br>profily | 1 Select profiles       2   Select profile name       3   Review publications       4   Review profile       5   Send Au         Select your Scopus profiles         Please select all profiles that contain publications authored by you and click the next button to continue         You searched for: Authorname (Irsova Z) | uthor ID 6 S                         | Send publications            |    |
|                                          | Authors     Documents     Subject area       1     Iršová, Zuzana     Image: 13     Energy, Economics, Econometrics and Finance, Social Sciences, Business,                                                                                                    | Affiliation<br>Charles University in | City Country<br>Prague Czech | y  |
|                                          | Irsova, Zuzana Management and Accounting  Hide recent documents Dynamic elasticities of tax revenue: evidence from the Czech Republic (2016) Applied Economics Bank efficiency and interest rate pass-through: Evidence from Czech Ioan products (2016) Economic Modelling                                                      | Prague                               | Republi                      | ic |
|                                          |                                                                                                    |                                      | back Next                    | t  |
|                                          | b) Poté klikněte na tlačí                                                                                                    | tko Next                             |                              |    |

#### 5. ZVOLTE SI PREFEROVANÉ JMÉNO

| Scopus ORCID                                                                       |                         |                  |                  |                     |
|------------------------------------------------------------------------------------|-------------------------|------------------|------------------|---------------------|
| 1 Select profiles 2 Select profile name                                            | 3 Review publications   | 4 Review profile | 5 Send Author ID | 6 Send publications |
| Select the preferred profile<br>Please select the preferred name for your unique a | name<br>author profile. |                  |                  |                     |
| Profile name Iršová, Zuzana ᅌ                                                      |                         |                  |                  |                     |
|                                                                                    |                         |                  |                  | back Next           |
|                                                                                    |                         |                  | Poté klikně      | te na tlačítko Next |

#### 6. ZKONTROLUJTE SI SVÉ PUBLIKACE

Nyní vidíte seznam publikací, které jsou přiřazeny k Vašemu jménu. Projděte seznam publikací a křížkem publikace vymažte nebo je druhým tlačítkem potvrďte.

| 11 Steed cording       21 Steed cording range       31 Roview publications       41 Review profile       51 Steed Author ID       61 Steed publications         Krifižkeem publikkacce smažte         Krifižkeem publikkacce potvrd'te.         Source Table         Bease indicate below which of the 13 publications are authored by you.         Source Table         Occument Table       Author(s)       Date       Source Table         Optimations of tax revenue: evidence from the Casch<br>J.         Optimations and interest rate pass-through: Evidence from<br>the in Soord         Control for the Casch<br>J.         Optimation and interest rate pass-through: Evidence from<br>the in Soord         Optimation and interest rate pass-through: Evidence from<br>the in Soord         Optimation and interest rate pass-through: Evidence from<br>the in Soord         Optimation and the social cost of carbon<br>the in Soord         Optimation and interest rate pass-through: Evidence from<br>the in Soord         Optimation and the social cost of carbon<br>the in Soord         Optimation and interest rate pass-through: Evidence from<br>the in Soord         Optimation and the social cost of carbon<br>the in Soord         Optimation and the social cost of carbon<br>the in Soord       Evidence                                                                                                    |                                 | Scopus ORCID                                                                                                    |                                                   |                                                                  |
|----------------------------------------------------------------------------------------------------|---------------------------------|----------------------------------------------------------------------------------------------------|---------------------------------------------------|------------------------------------------------------------------|
| Křížkem publikace smažte       Document Tile       Author(s)       Date       Source Tile         Vavi in Scopus       Dymanie clasticities of tax revenue: evidence from the Czech<br>Juliu Wavi in Scopus       Havranek, T.,Irsova, Z.,Schwarz, 2016       Applied Economics ,p.1         Zaškrtnutím publikace potvrďte.       Samk efficiency and interest rate pass-through: Evidence from<br>Vavi in Scopus       Havranek, T.,Irsova, Z.,Janda,<br>Z.,Lesanovska, J.       2016       Economic Modelling 54, pp. 153         Vavi in Scopus       Socura       Socura       Liberman, D.       2015       Energy Economics 51, pp. 394         Vavi in Scopus       Vavi in Scopus       Socura       Liberman, D.       2015       Journal of International Economics 96 (1), pp. 163         Vavi in Scopus       Vavi in Scopus       Lisova, Z.,Havranek, T.       2013       Journal of International Economics 96 (1), pp. 163         Vavi in Scopus       Vavi in Scopus       Vavi in Scopus       Lisova, Z.,Havranek, T.       2013       Journal of International Economics 96 (1), pp. 163         Vavi in Scopus       Vavi in Scopus       Vavi in Scopus       Lisova, Z.,Havranek, T.       2013       Journations in Business and Economics 96 (1), pp. 163         Vavi in Scopus       Vavi in Scopus       Vavi in Scopus       Insova, Z., Havranek, T.       2013       Journations Business and Economics 96 (1), pp. 163                                                                                                    |                                 | 1   Select profiles       2   Select profile name       3   Review publications         Review your authored publications         Please indicate below which of the 13 publications are authored by you. | 4   Review profile                                | 5   Send Author ID 6   Send publications                         |
| Křížkem publikace smažte       Document Title       Author(s)       Date       Source Title         Ø       Dynamic elasticities of tax revenue: evidence from the Czech<br>Republic<br>Vew in Scopus       Havranek, T., Irsova, Z., Schwarz, J.       2016       Applied Economics, pp. 1         Zaškrtnutím publikace potvrďte.       Ø       O       Bank efficiency and interest rate pass-through: Evidence from<br>Republic       Havranek, T., Irsova, Z., Janda,<br>K. Ziberman, D.       2015       Economic Modelling 54, pp. 153         Vew in Scopus       Ø       Secto foan products       Havranek, T., Irsova, Z., Janda,<br>K. Ziberman, D.       2015       Energy Economics 51, pp. 394         Vew in Scopus       Ø       O       Cross-country heterogeneity in intertemporal substitution<br>Vew in Scopus       Havranek, T., Horvath, R., Irsova,<br>Z., Rusnak, M.       2015       Journal of International Economics 96 (1), pp.<br>163         Postrádáte publikace?       Marta-analysis of bank efficiency measurement in transitional<br>Vew in Scopus       Irsova, Z., Havranek, T.       2013       Transformational Economics 96 (1), pp.<br>163                                                                                                    |                                 |                                                                                                    |                                                   | Sort by Date (Newest)                                            |
| Křížkem publikace smažte       Image: Dynamic elasticities of tax revenue: evidence from the Czech Republic. View in Scopus       Havranek, T.,Irsova, Z.,Schwarz, J.       2016       Applied Economics , pp. 1         View in Scopus       Image: Dynamic elasticities of tax revenue: evidence from the Czech Oran products       Havranek, T.,Irsova, Z.,Schwarz, J.       2016       Economic Modelling 54 , pp. 153         Zaškrtnutím publikace potvrďte.       Image: Dynamic elasticities of tax revenue: evidence from the Scopus       Havranek, .,Irsova, Z.,Schwarz, J.       2016       Economic Modelling 54 , pp. 153         View in Scopus       Image: Dynamic elasticities of tax revenue: evidence from the Scopus       Havranek, .,Irsova, Z.,Janda, K.,Ziberman, D.       2015       Energy Economics 51 , pp. 394         View in Scopus       Image: Dynamic elasticities of bank efficiency measurement in transitional Countries (Scopus)       Havranek, T.,Horvath, R.,Irsova, Z., andra, M.       2015       Journal of International Economics 96 (1), pp. 163         Postrádáte publikace?       Image: Dynamic elasticities of bank efficiency measurement in transitional Countries (Scopus)       Irsova, Z., Havranek, T., Horvath, R., Irsova, Z.       2013       Transformations in Business and Economics 96 (1), pp. 163         Image: Dynamic elasticities of bank efficiency measurement in transitional Countries (Scopus)       Irsova, Z., Havranek, T., Horvath, R., T.       2013       Transformations in Business and Economics (2011), pp. 1 |                                 | Document Title                                                                                                    | Author(s)                                         | Date Source Title                                                |
| Zaškrtnutím publikace potvrďte.                                                                                                    | Křížkem publikace smažte        | Dynamic elasticities of tax revenue: evidence from the Czech<br>Republic<br>View in Scopus                                                                                                    | Havranek, T.,Irsova, Z.,Schwarz,<br>J.            | 2016 Applied Economics ,pp.1                                     |
| Zaškrtnutím publikace potvrďte.       Image: Specific reporting and the social cost of carbon win Scopus       Havranek, "Irsova, Z., Janda, K., Zilberman, D.       2015       Energy Economics 51, pp.394         Postrádáte publikace?       Image: Specific reporting and the social cost of carbon view in Scopus       Havranek, T., Horvath, R., Irsova, Z., Janda, K., Zilberman, D.       2015       Journal of International Economics 96 (1), pp. 394         Postrádáte publikace?       Image: Specific reporting and the social cost of carbon view in Scopus       Irsova, Z., Havranek, T.       2013       Transformations in Business and Economics 96 (1), pp. 163                                                                                                    |                                 | Bank efficiency and interest rate pass-through: Evidence from<br>Czech Ioan products<br>View in Scopus                                                                                                    | Havranek, T.,Irsova,<br>Z.,Lesanovska, J.         | 2016 Economic Modelling 54 ,pp. 153                              |
| Postrádáte publikace?       A meta-analysis of bank efficiency measurement in transitional Loopus       Irsova, Z., Havranek, T.       2013       Transformational Economics 96 (1), pl         Postrádáte publikace?       Peterminants of Bank Performance in Transition Countries: A       Havranek, T., Ilrsova, Z.       2013       Transition Studies Review 20 (1), pl.                                                                                                    | Zaškrtnutím publikace potvrďte. | S lective reporting and the social cost of carbon<br>ew in Scopus                                                                                                    | Havranek, .,Irsova, Z.,Janda,<br>K.,Zilberman, D. | 2015 Energy Economics 51 ,pp.394                                 |
| Postrádáte publikace?                                                                                                    |                                 | Cross-country heterogeneity in intertemporal substitution<br>View in Scopus                                                                                                    | Havranek, T.,Horvath, R.,Irsova,<br>Z.,Rusnak, M. | 2015 Journal of International Economics 96 (1) ,pp.100           |
| De l'A Strain Contraction Countries: A Havranek, T., Irsova. Z. 2013 Transition Studies Review 20 (1). pp. 1                                                                                                    | Postrádáte publikace?           | A meta-analysis of bank efficiency measurement in transitional<br>countries<br>View in Scopus                                                                                                    | Irsova, Z.,Havranek, T.                           | 2013 Transformations in Business and Economics 12 (2)<br>,pp.163 |
| POOIVEJIE SE NA OAISI STRANKU.       Data Envelopment Analysis         View in Scopus                                                                                                    | Podívejte se na další stránku.  | Determinants of Bank Performance in Transition Countries: A<br>Data Envelopment Analysis<br>View in Scopus                                                                                                | Havranek, T.,Irsova, Z.                           | 2013 Transition Studies Review 20 (1) ,pp.1                      |
| Determinants of Horizontal Spillovers from FDI: Evidence from a Iršová, Z.,Havránek, T.       2013       World Development 42 (1),pp.1         Large Meta-Analysis       View in Scopus       View in Scopus       2013       World Development 42 (1), pp.1                                                                                                    |                                 | Determinants of Horizontal Spillovers from FDI: Evidence from a     Large Meta-Analysis     View in Scopus                                                                                                | Iršová, Z.,Havránek, T.                           | 2013 World Development 42 (1) ,pp.1                              |

#### Pokud v seznamu postrádáte nějaké publikace

|         | Bank Efficiency in Transitional Countries: Sensitivity to<br>Stochastic Frontier Design<br>View in Scopus | Irsova, Z.,Havranek, T. 2  | 011 Transition Studies Review 18 (2) ,pp.230                                  |
|---------|----------------------------------------------------------------------------------------------------|----------------------------|-------------------------------------------------------------------------------|
| $\odot$ | Estimating vertical spillovers from FDI: Why results vary and what the true effect is<br>View in Scopus   | Havranek, T., Irsova, Z. 2 | 011 Journal of International Economics 85 (2) ,pp.234                         |
|         | Measuring bank efficiency: A meta-regression analysis<br>View in Scopus                                   | Iršová, Z.,Havránek, T. 2  | 010 Prague Economic Papers (4) ,pp.307                                        |
| 2       | Meta-analysis of intra-industry FDI spillovers: Updated evidence<br>View in Scopus                        | Havránek, T., Iršová, Z. 2 | 010 Finance a Uver - Czech Journal of Economics and<br>Finance 60 (2) ,pp.151 |
|         | a) klikněte na search for missing docun                                                                   |                            | arch for missing documents back   Next                                        |

| Search for missing documents                                                                                                    | ×                                                                                |
|----------------------------------------------------------------------------------------------------|----------------------------------------------------------------------------------|
| Look up the documents that are not listed by using the form below. Please be aware that some doc<br>Scopus at the moment and therefore will not be shown. | b) vyhledejte chybějící publikace pomocí<br>klíčového slova nebo názvu publikace |
| E.g., "heart attack" AND stress                                                                                                    | c) klikněte na Search                                                            |

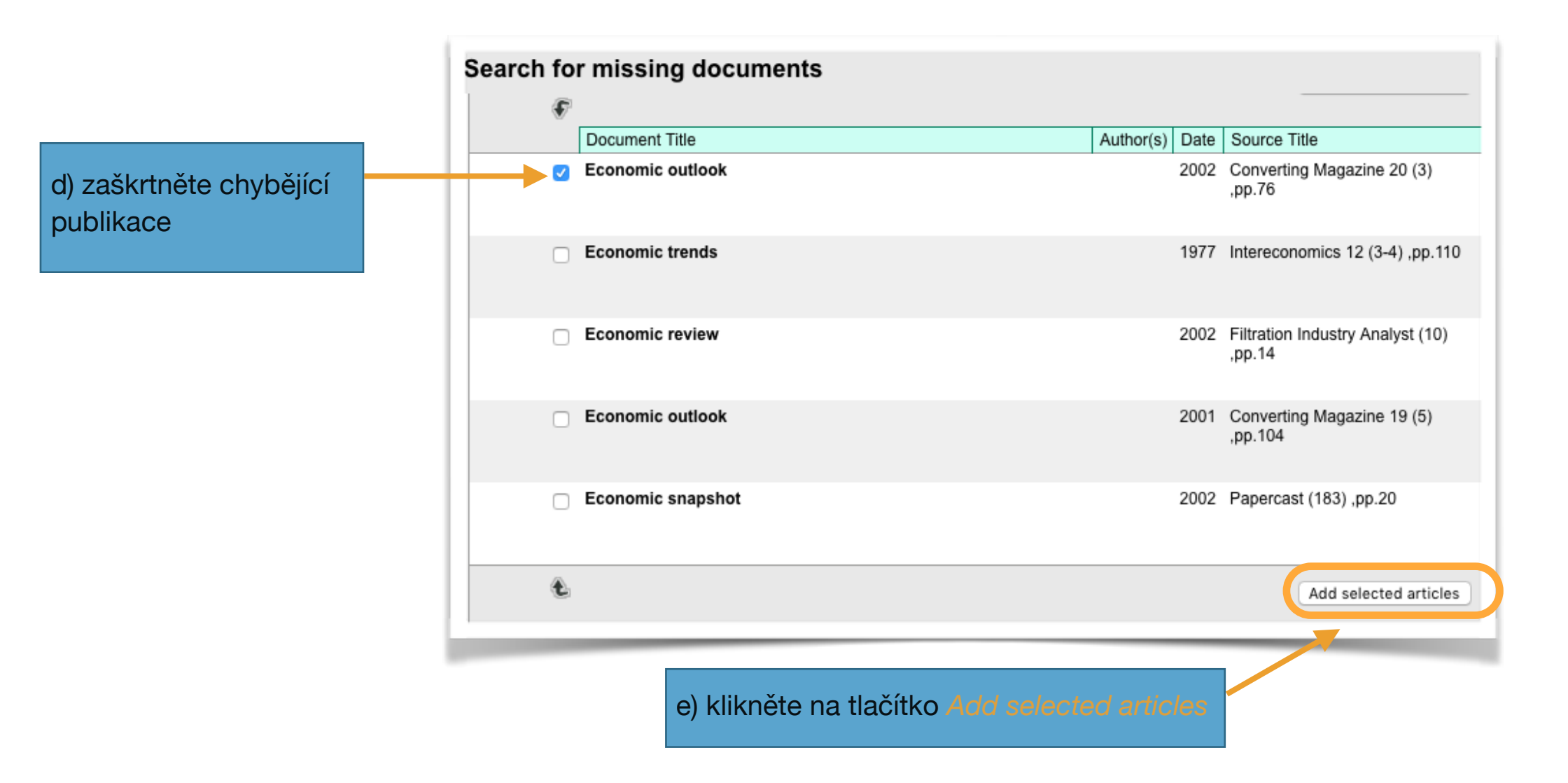

## 7. ZKONTROLUJTE SI SVŮJ PROFIL

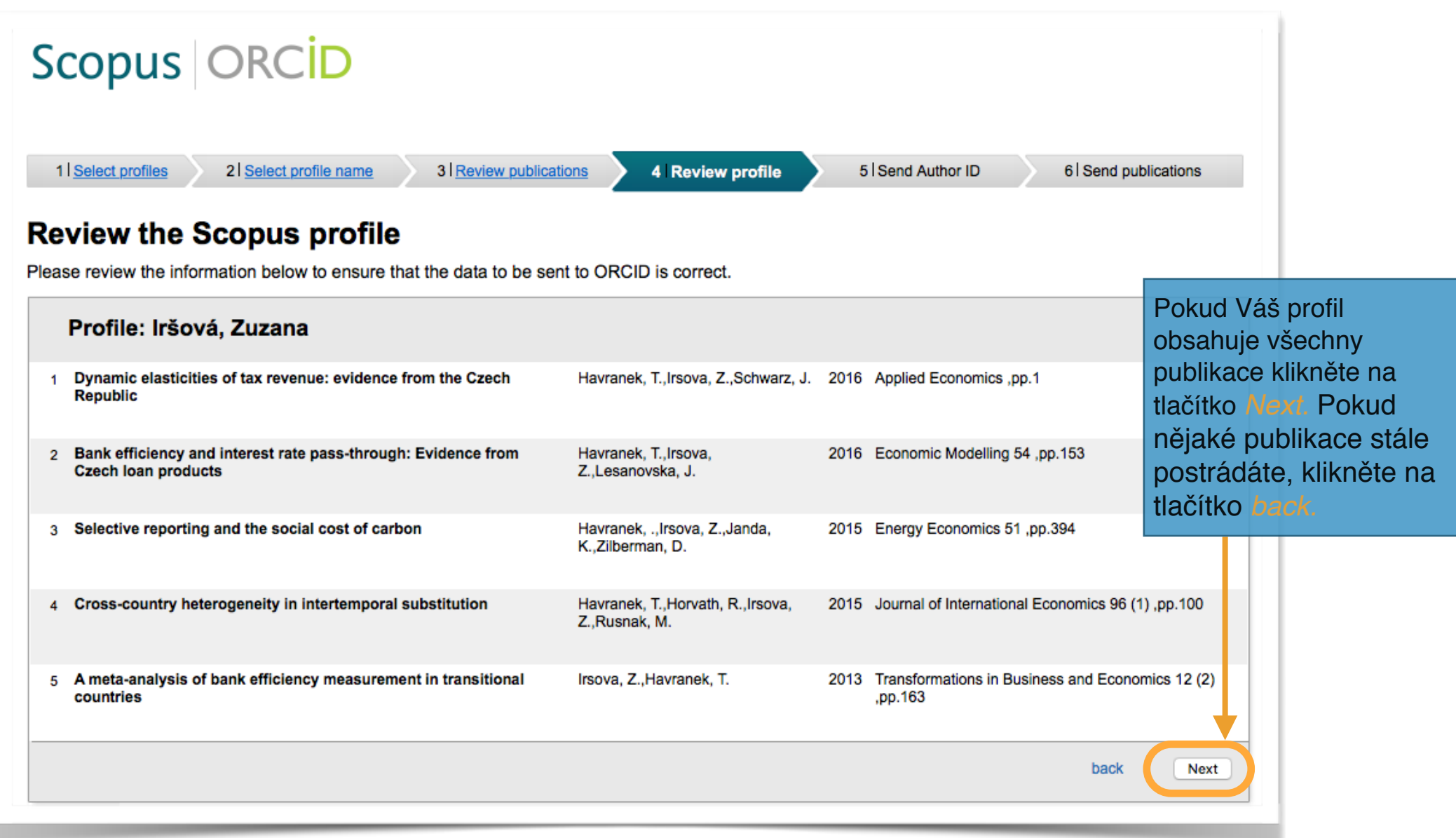

# 8. ZAŠLETE SCOPUS AUTHOR ID DO SVÉHO ORCID ÚČTU

| a) vložte zde svůj e-mail.                                                                                                    |
|----------------------------------------------------------------------------------------------------|
| Scopus ORCID                                                                                                    |
| 1 Select profiles       2 Select profile name       3 Review put lications       4 Review profile       5 Send Author ID       6 Send publications         Send the Scopus ID to ORCID       6 Send Publications       6 Send Publications |
| E-mail*                                                                                                    |
| back Send Author ID                                                                                                    |
| b) pro autorizaci dat ve Scopusu a zaslání dat do ORCID klikněte na tlačítko Send Author ID.                                                                                                    |

## 9. ODEŠLETE SVÉ PUBLIKACE ZE SCOPUSU DO SVÉHO PROFILU ORCID

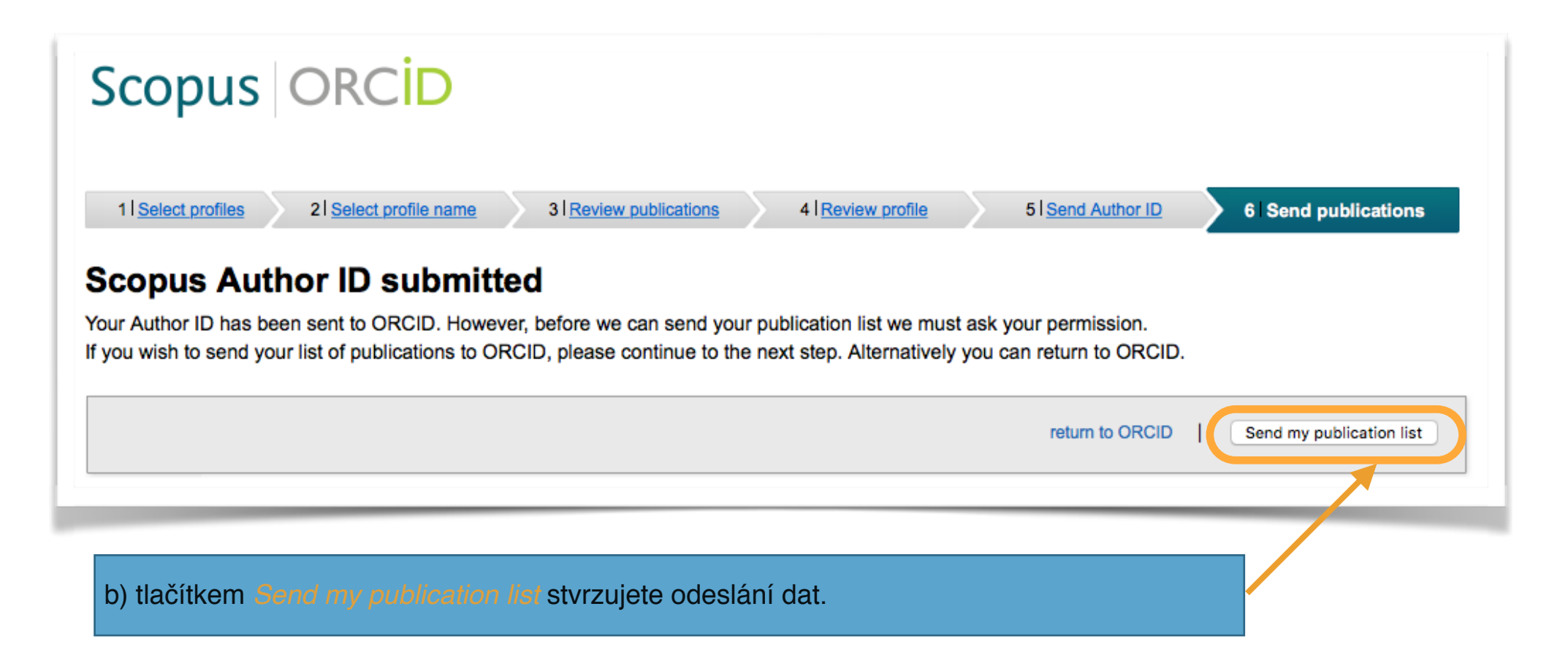

- Odesláním dat dojde k importu Vašich publikací ze Scoopusu do profilu ORCID pod záložku Works.
- V případě, že jste měli více profilů, dojde k jejich propojení.

Návod na doplnění publikací z Web of Science naleznete na https://knihovna.cuni.cz/identifikatory/

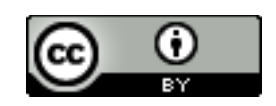